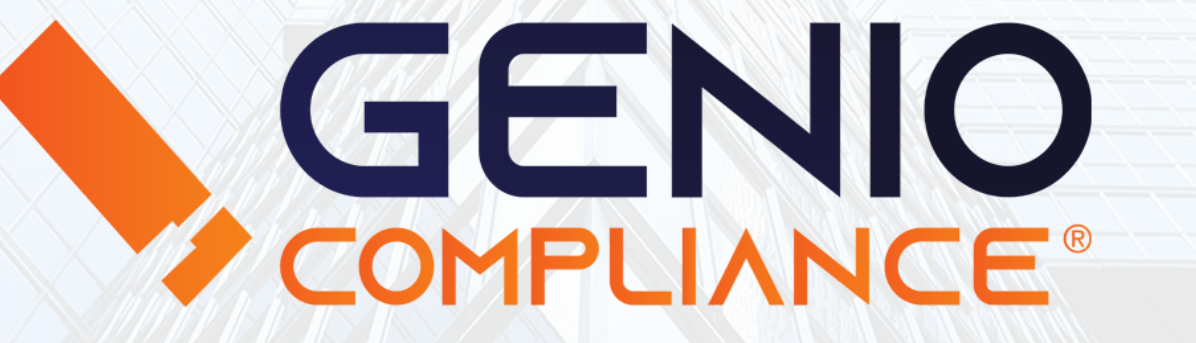

## Manuale di utilizzo

**Richieste Report** 

# **Richieste Report**

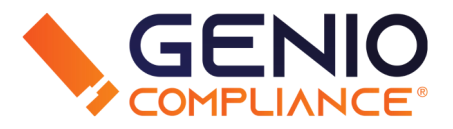

La sezione "**Richieste dirette e massive**" si occupa della richiesta dei Report, consultando le banche dati in tempo reale e permettendo al richiedente di avere un Report completo <u>scaricabile</u> <u>dall'area Download</u> (riferirsi al PDF relativo all'Area Download)

La sezione si divide in tre tipi di ricerca:

- Persona fisica
- Persona giuridica
- Caricamenti

#### **PERSONA FISICA**

Per effettuare una ricerca su persona fisica, compilare i campi obbligatori Cognome, Nome e Codice Fiscale. Se il codice fiscale non è disponibile, inserire Sesso, Provincia e Comune di Nascita, Data di Nascita.

| Cognome (*/**)                       |   | Nome (*/**)         |   |
|--------------------------------------|---|---------------------|---|
| Codice fiscale (*)                   |   |                     |   |
| Sesso (**)                           | ~ |                     |   |
| Provincia nascita (**)               | • | Comune nascita (**) | • |
| Data di nascita(gg/mm/aaaa) (**) 🟾 🧱 |   |                     |   |
| Report                               | * |                     |   |

# **Richieste Report**

### **PERSONA GIURIDICA**

Per effettuare una ricerca su persona giuridica, inserire la Denominazione del soggetto e il Codice Fiscale.

#### CARICAMENTI

Per lanciare una serie di richieste report in blocco (da qui il termine "massive"), è possibile caricare un file Excel con Codice Fiscale/Partita IVA, Cognome/Denominazione, Nome. Importante non inserire alcuna riga di intestazione nel documento. Fare click su Scegli File, selezionare il documento e successivamente fare click su Upload. Scegliere poi il tipo di report (se Persona o Azienda).

Per tutte e 3 le tipologie, una volta compilati i campi, fare click sul bottone Richiedi per far partire la ricerca in banca dati. Il file sarà disponibile nell'Area Download. Denominazione (\*)
Codice Fiscale (\*)
Report

Importa file Excel: SELEZIONA FILE

~

Report Persona

Scegli file Nessun file selezionato

O Report Azienda

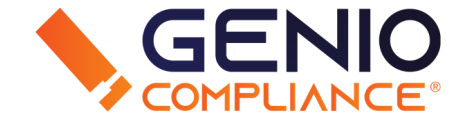